Die Anmeldung eines Kindes erfolgt über einen Erziehungsberechtigten, der sich bei DokuMe Registrieren muss. Hierzu diese Anleitung.

Ihr erhaltet über eine E-Mail folgende Einladung.

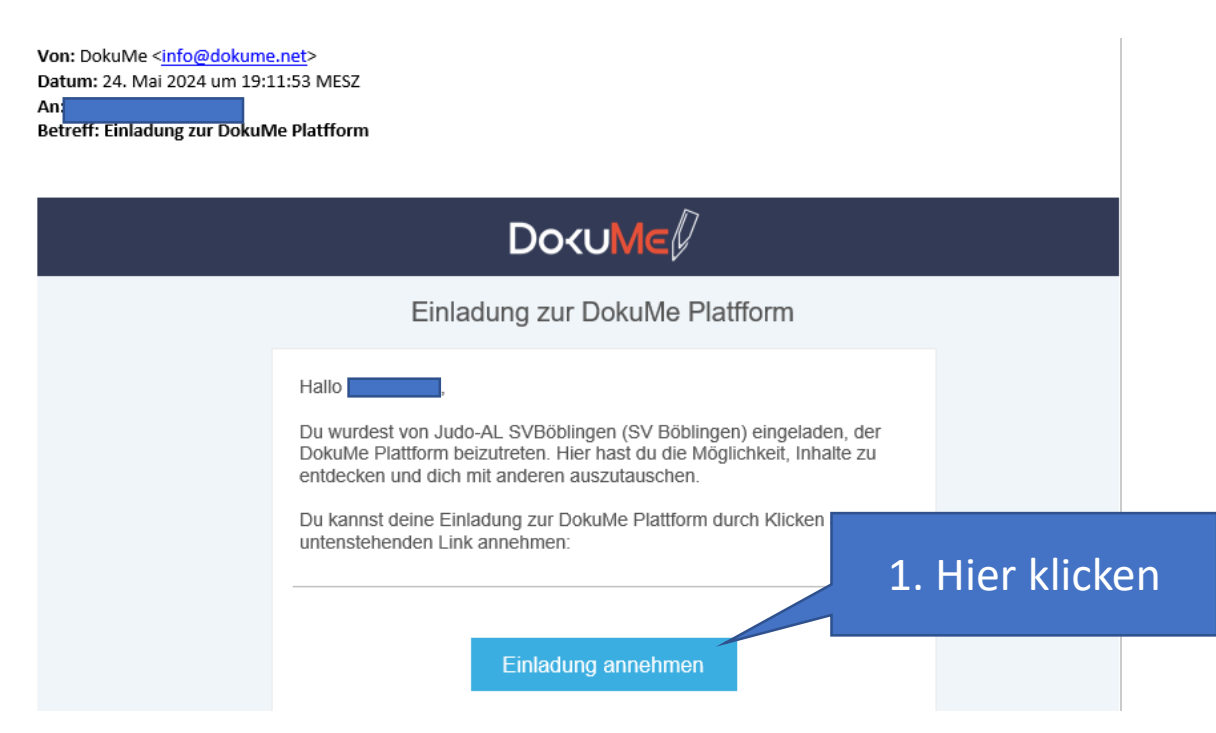

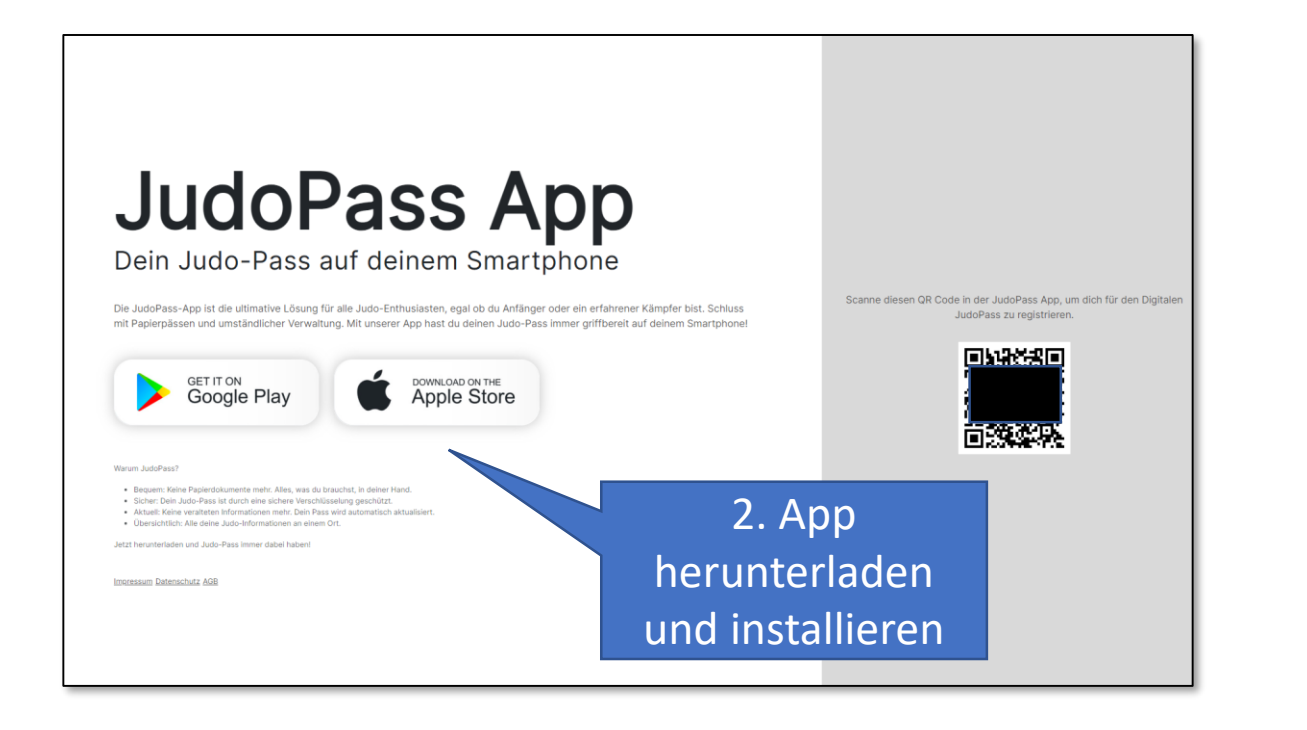

 Judopass auswählen

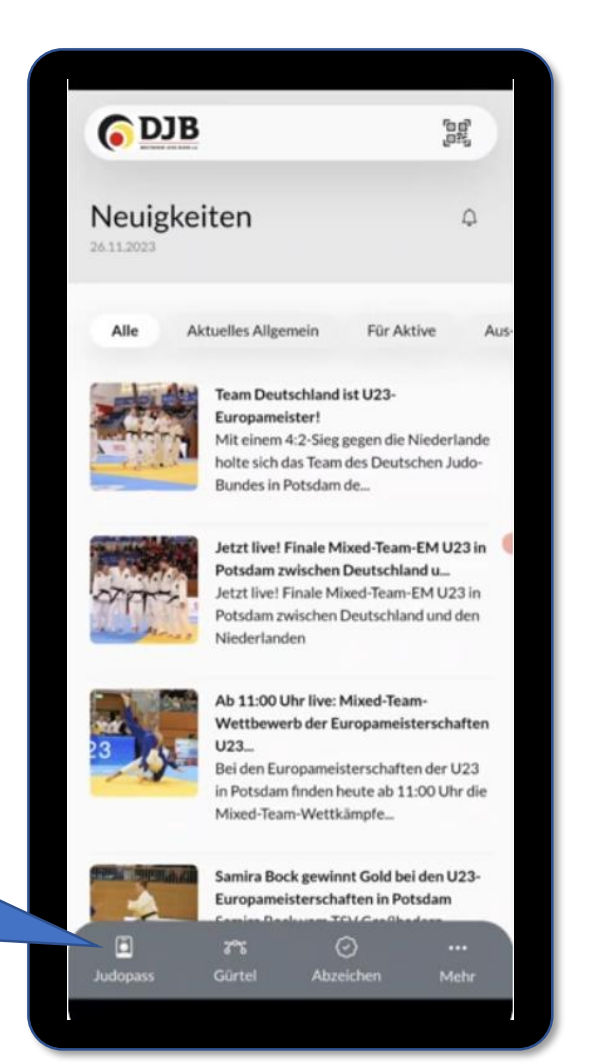

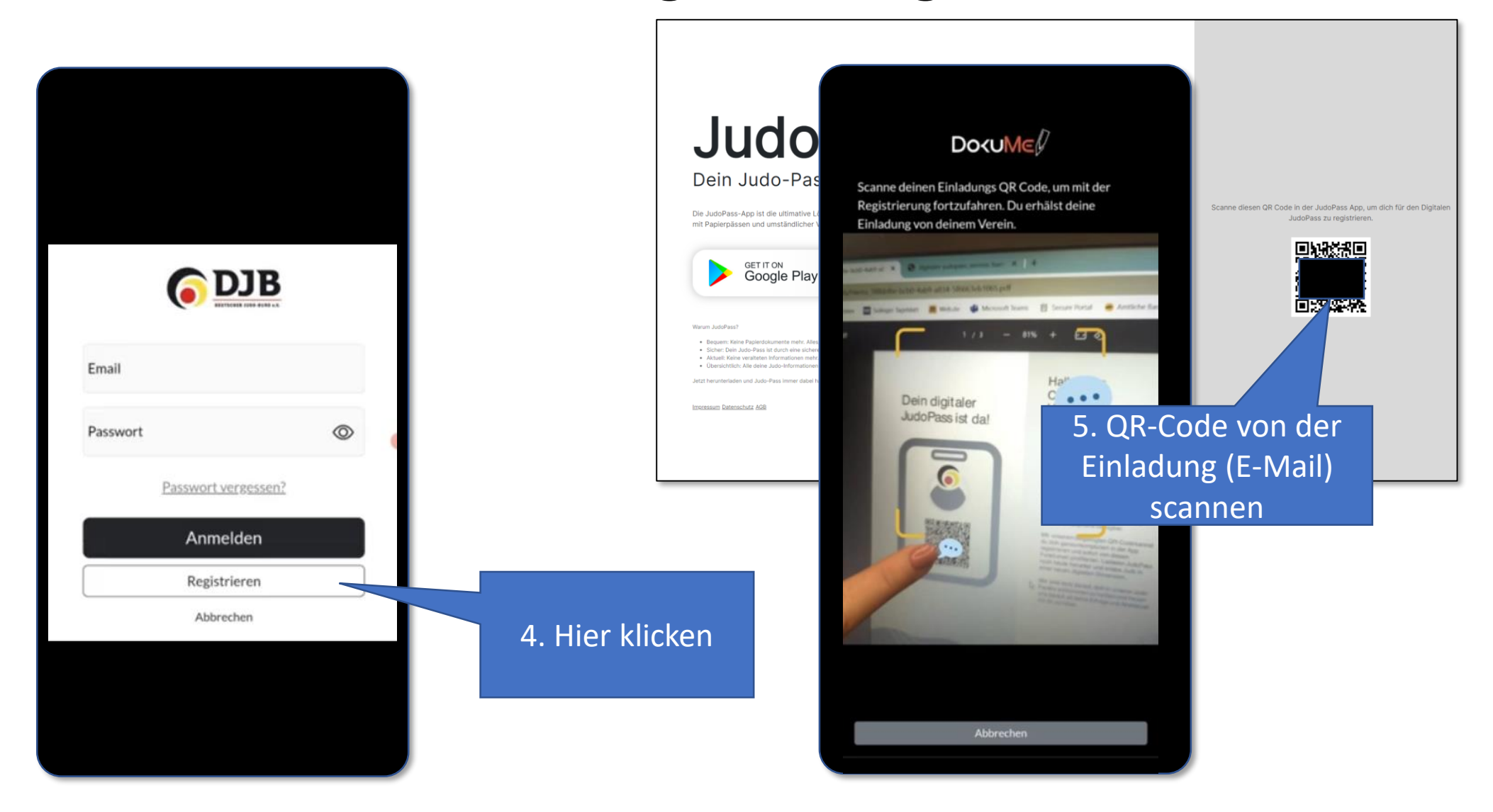

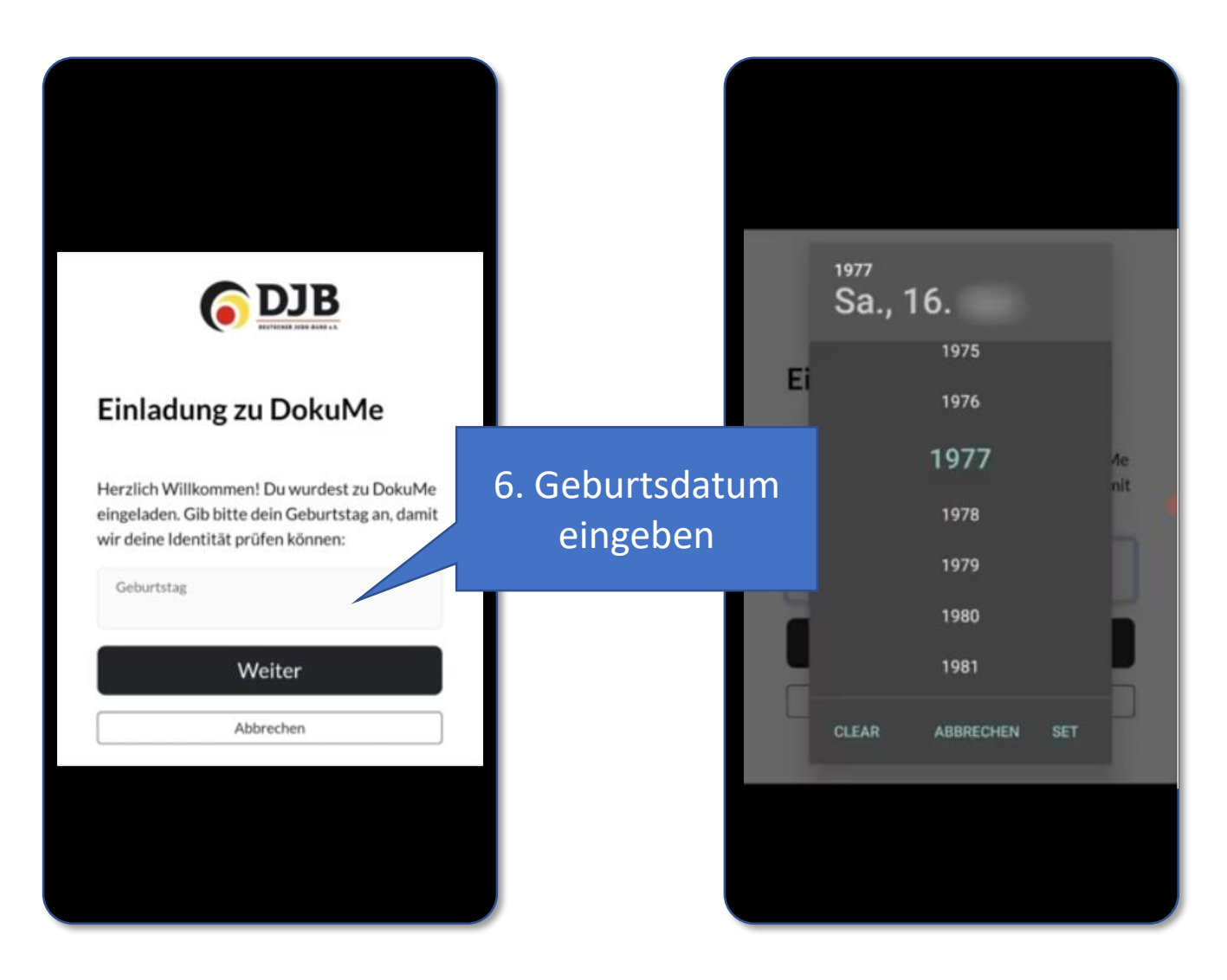

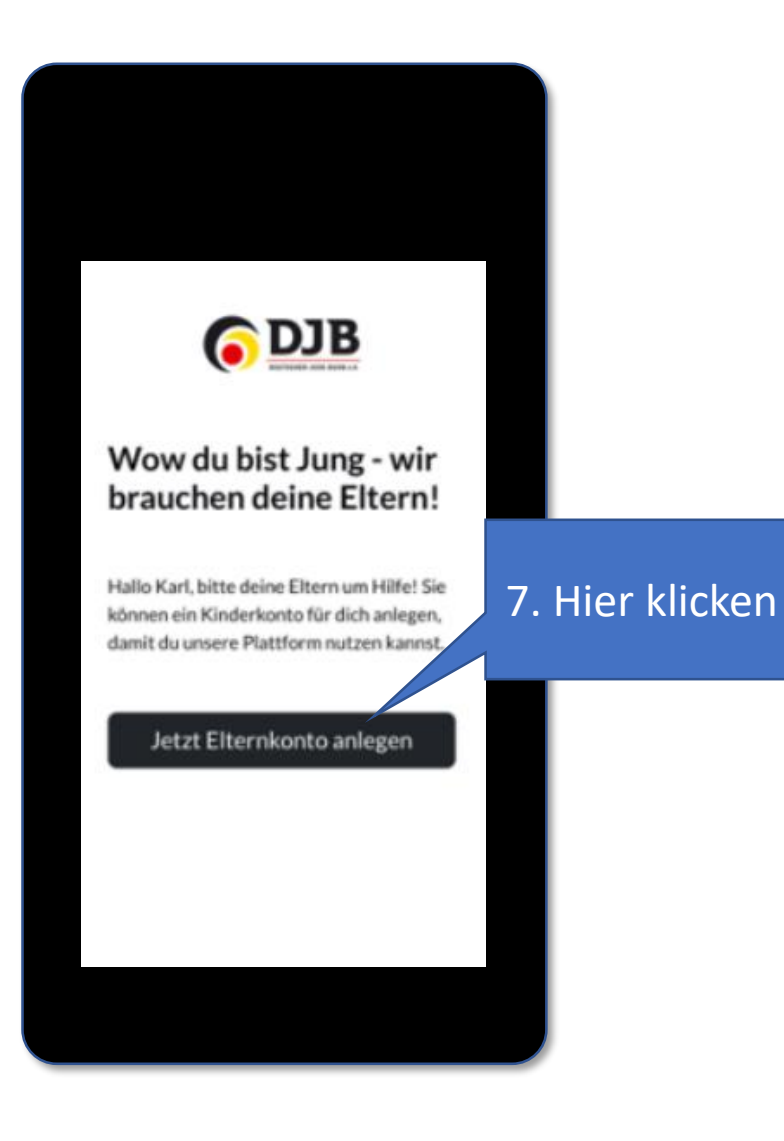

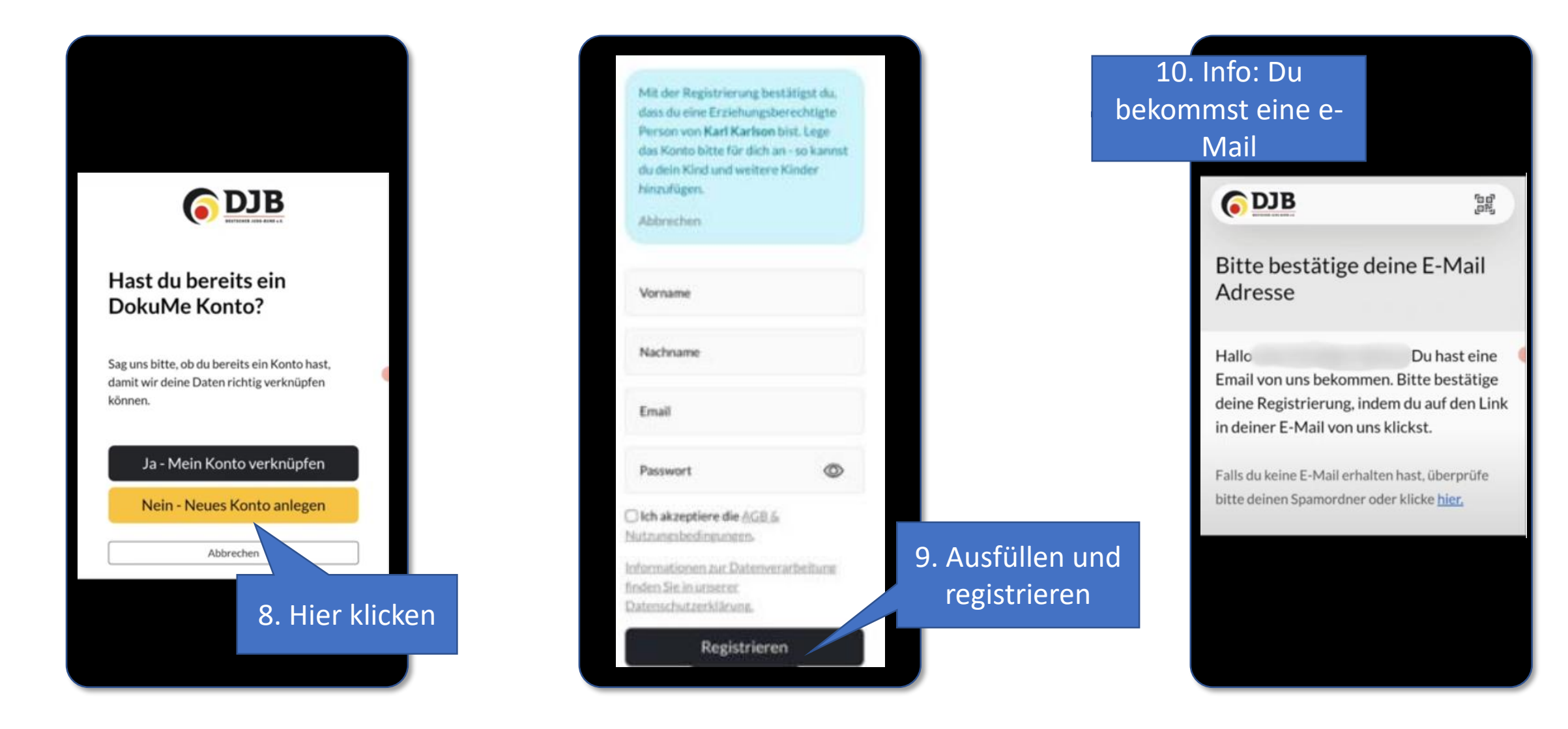

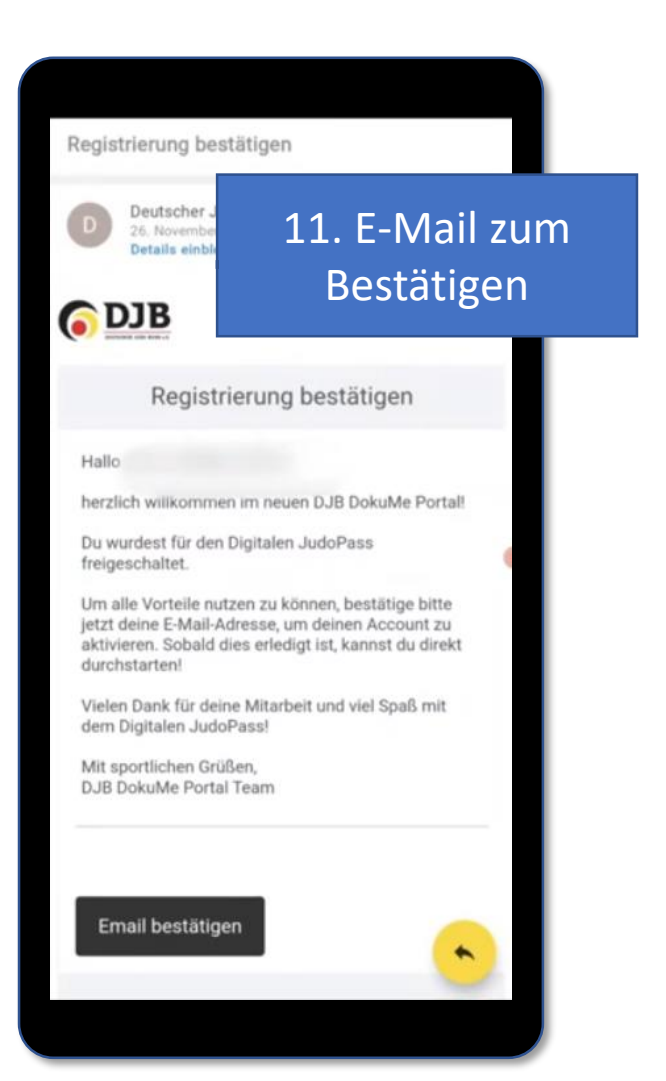

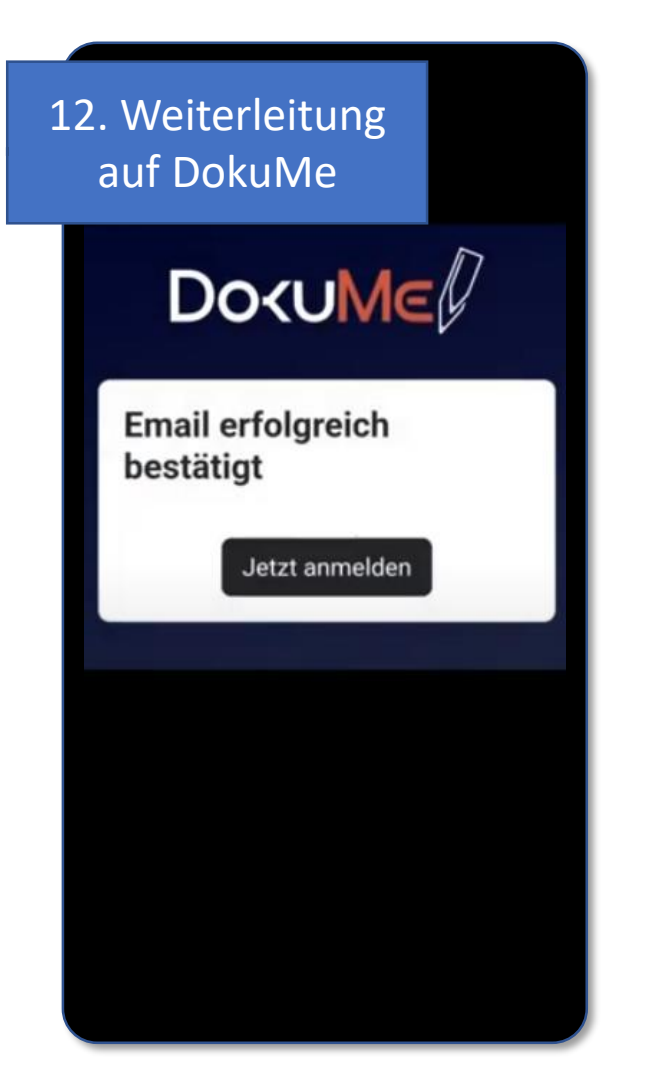

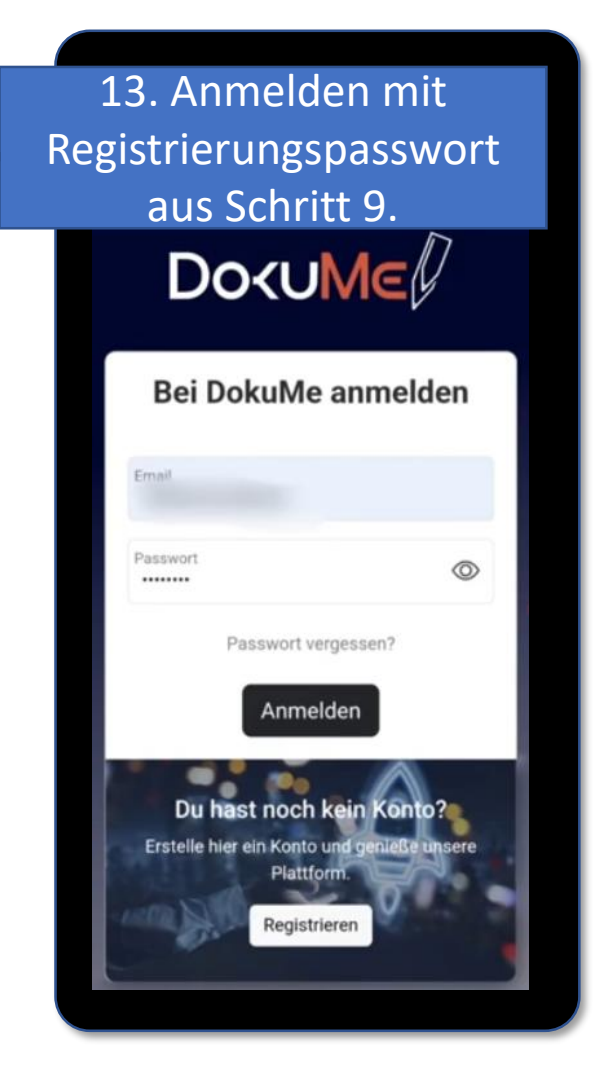

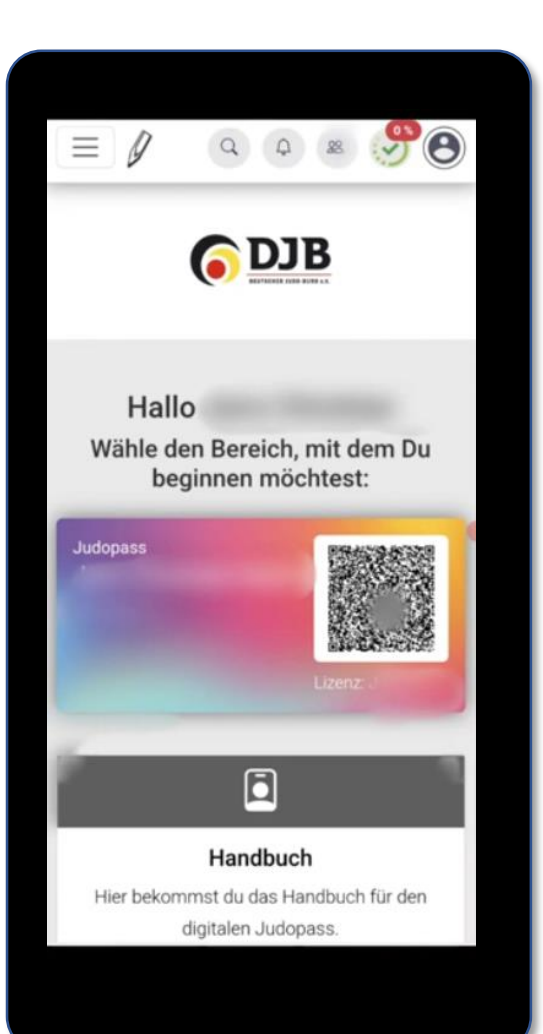

14. Die Homepage öffnet sich,kann aber geschlossen werden,da alles weitere über die Judo-Pass App läuft.

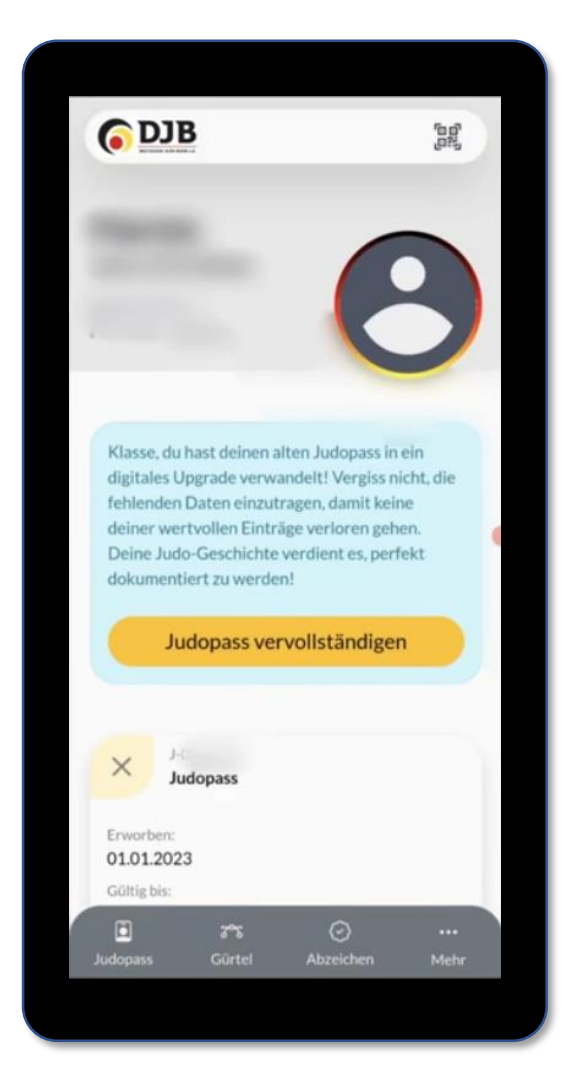

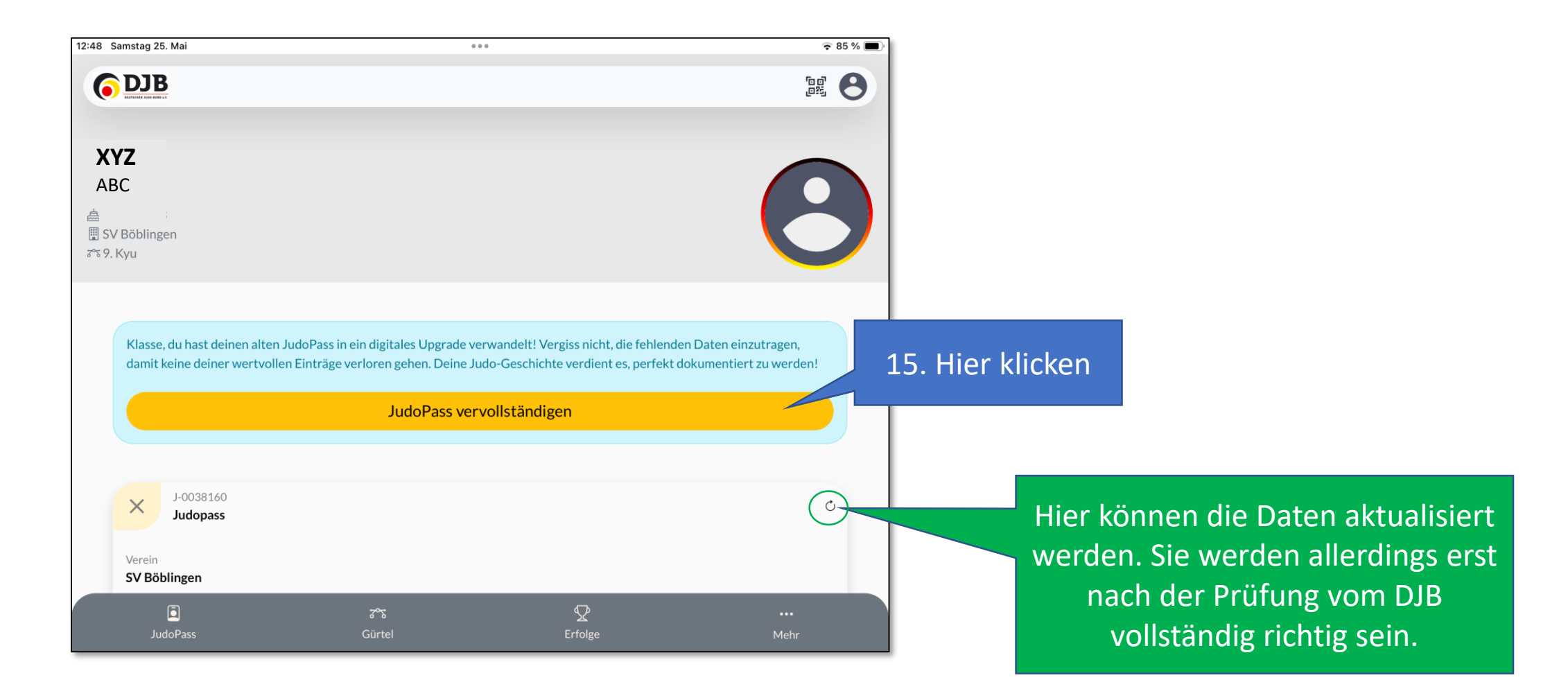

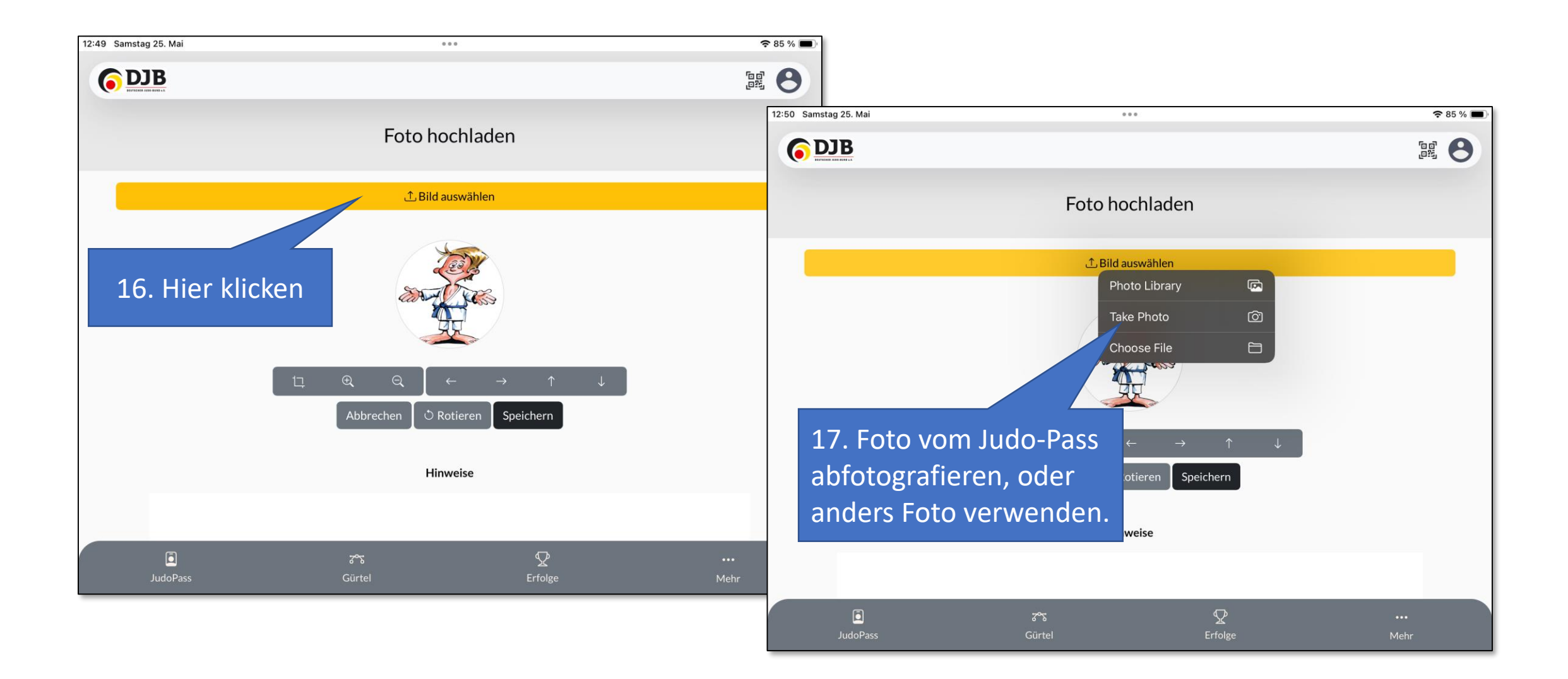

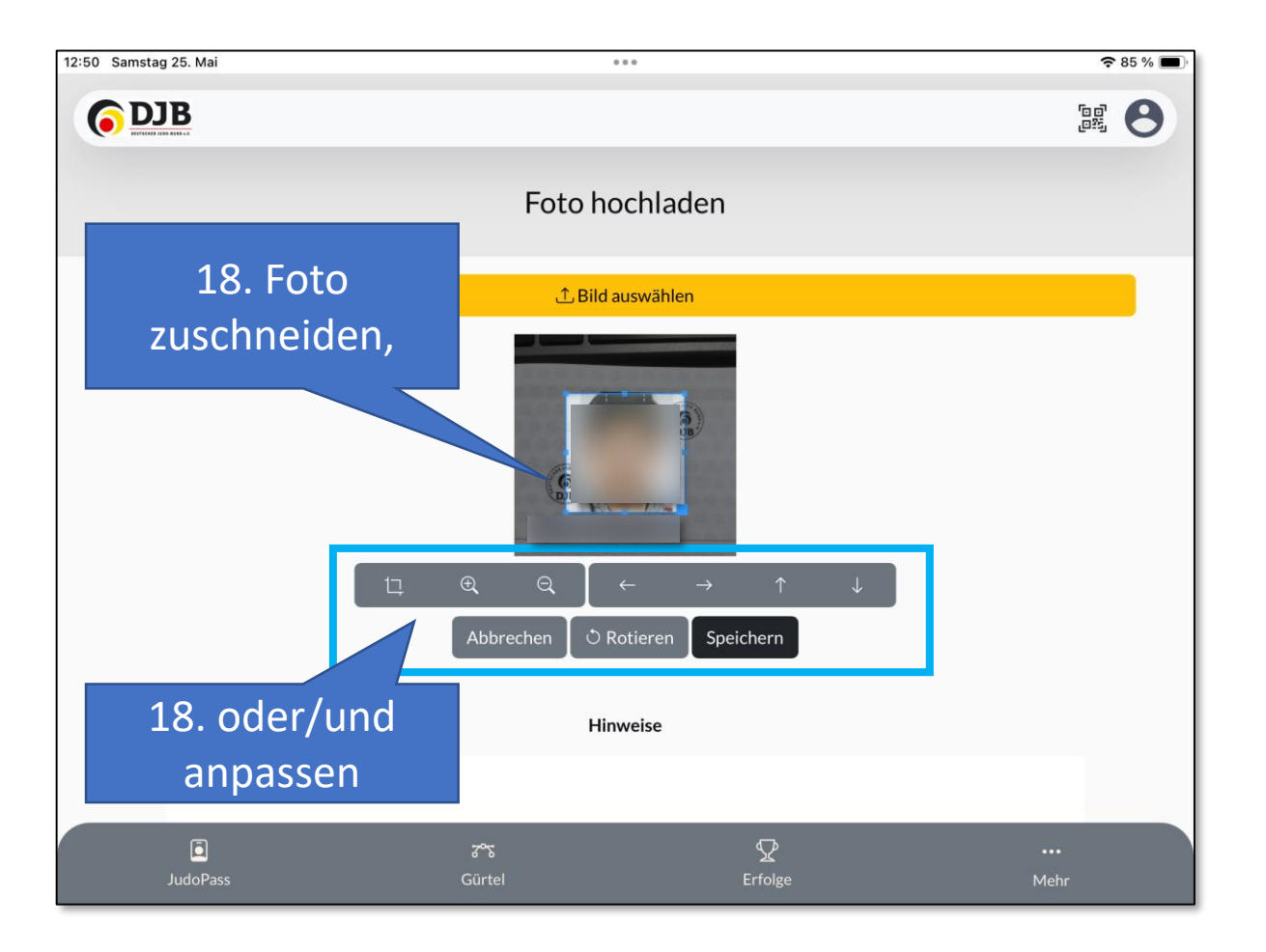

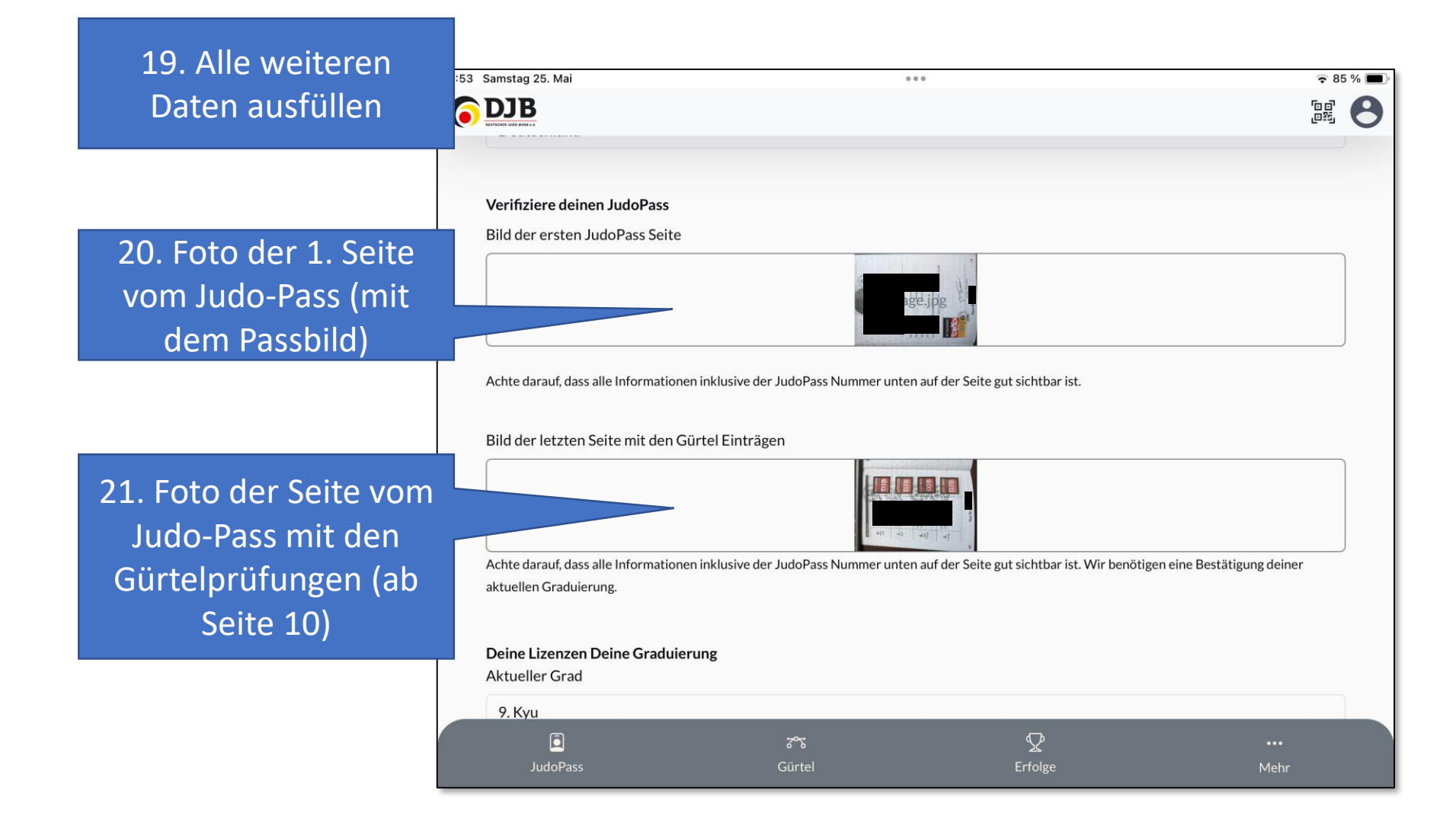

22. Daten der Gürtelprüfungen eintragen

| Samstag 25. Mai      | 0.00      | )        | <b>२</b> 85 |
|----------------------|-----------|----------|-------------|
|                      |           |          | ල ව<br>ල ව  |
|                      |           |          |             |
| 5.Kyu - Orange       |           |          |             |
| Datum                |           |          |             |
|                      | 17. Jul : | 2023     |             |
| Prüfer 1             |           |          |             |
| Uwe Pax              |           |          |             |
| Prüfer 2             |           |          |             |
| Erika Mustermann     |           |          |             |
|                      |           |          |             |
| Prüfer 3             |           |          |             |
| John Doe             |           |          |             |
|                      |           |          |             |
| o. Kyu - Geld-Orange |           |          |             |
| Datum                |           |          |             |
|                      | 23. Dec   | 2022     |             |
| Prüfer 1             |           |          |             |
|                      |           |          |             |
| Uwe Pax              |           |          |             |
| Uwe Pax              | **0e*     | <u>م</u> |             |

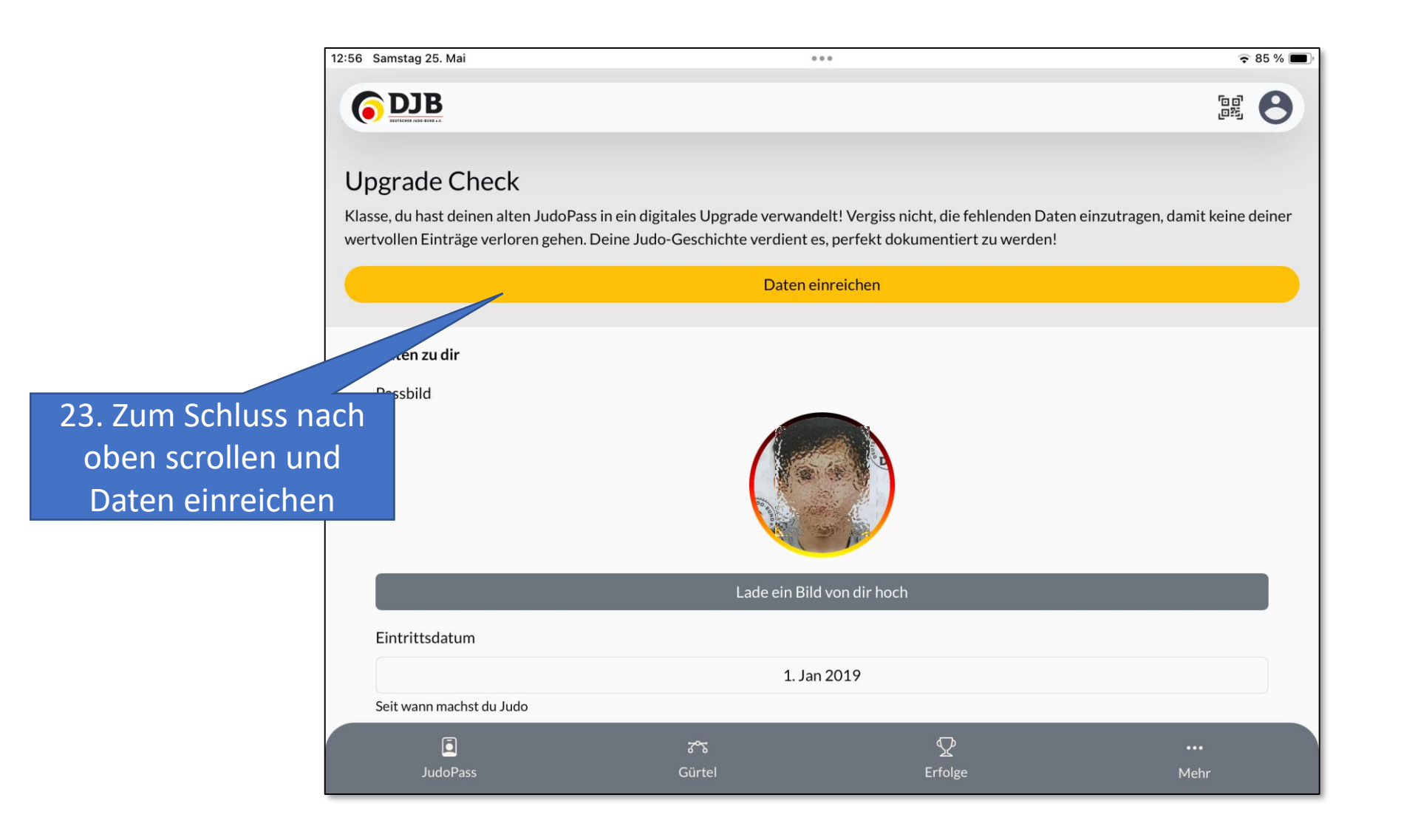

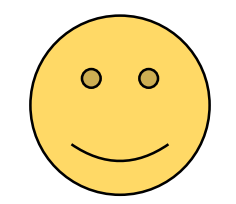

Soweit alles erledigt. Jetzt heißt es abwarten bis der DJB die Daten freigibt. (Das kann ein paar Tage dauern!)